Laden Sie die neue Programmversion von <u>www.av-free.de</u> (englisch) oder von <u>www.chip.de</u> (hier ist direkt die deutsche Variante verfügbar) herunter und speichern Sie es unter, **Eigene Dateien" (Vista: Dokumente**) in einem extra dafür neu angelegten **Ordner "Download**".

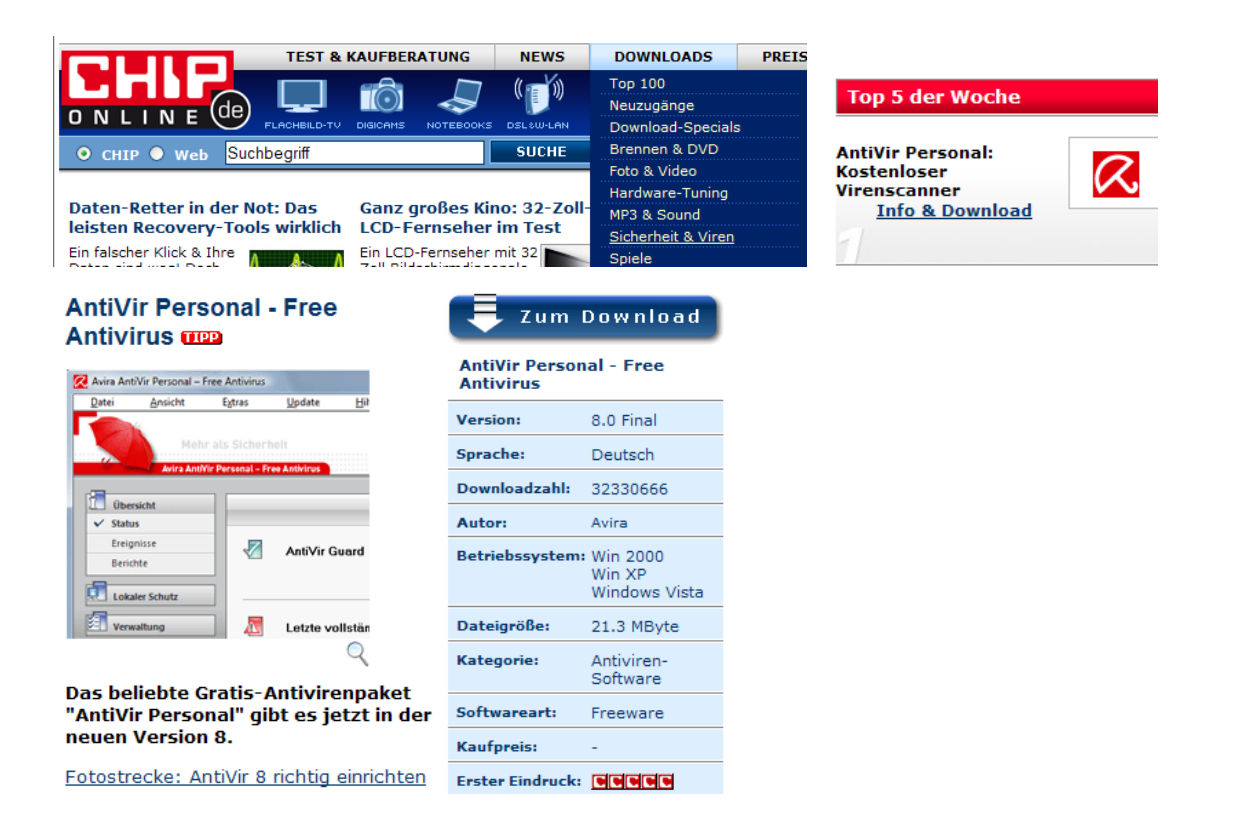

#### Hier geht's zum Download

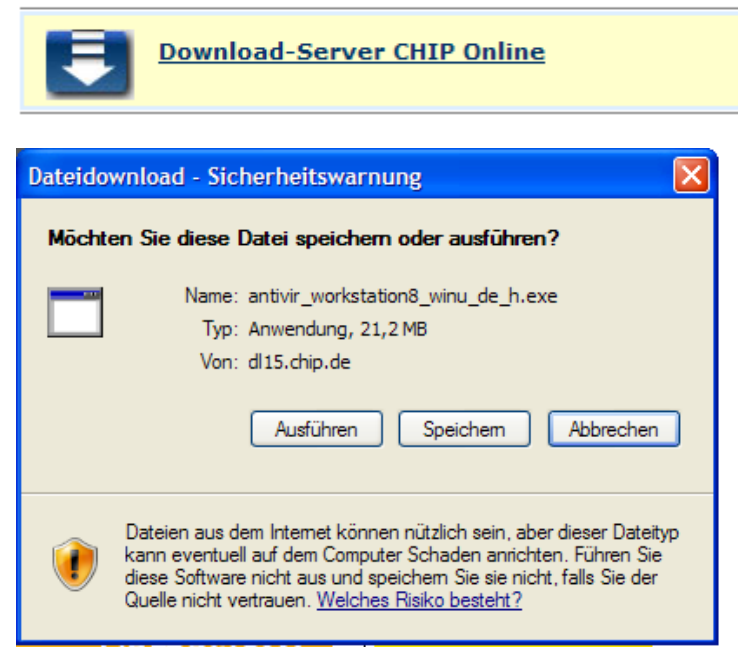

Speichern Sie das Programm zunächst in den neu angelegten Ordner "Download"

Starten Sie das Programm mit Doppelklick aus dem Windows-Explorer heraus oder aus der Ansicht "eigene Dateien" Ordner "Download"

| Speichern unt                      | er                                                                                                    | ? 🛛                                                                                                 |                                                                        |
|------------------------------------|----------------------------------------------------------------------------------------------------|----------------------------------------------------------------------------------------------------|------------------------------------------------------------------------|
| Speichem in:                       | 🔁 Downloads 💌                                                                                                    | 3 🌶 🖻 🖽 -                                                                                           |                                                                        |
| Zuletzt<br>verwendete D<br>Desktop | 11 Anschriften-Briefumschläge     39PEACEONEARThpaixsurlemonde     2007-11-27Adventskalender01oo     Bliss_VistaNew_Zealand     BunterFrühlingsblumenstrauß(NXPowerLite)     CarstenFrau112K_Stream     Dukt | P 10 70082-eMail<br>Programme<br>Sencafe<br>Senioren<br>Shangai<br>Dispritzgebäck<br>Dispritzgebäck | 15% vonworkstation8_winu_de_h.exe vo                                   |
| igene Dateien                      | CONT<br>D 350 e<br>KAXP-WW2003_BU<br>LaptopOmi1                                                                                                    | Viewer<br>WeiblicherVogel                                                                           | workstation8_winu_de_h.exe von dl 15.chip.de                           |
| <b>Si</b><br>Arbeitsplatz          | Maerchen_Frauenwuensche Montana-Musterlösung news_1_bild                                                                                                    | WeitereFormatein                                                                                    | Download nach:\antivir_workstation8_winu<br>Übertragungsrate: 247 KB/s |
| Netzwerkumgeb<br>ung               | Dateiname:         antivir_workstation8_winu_de_h.ex           Dateityp:         Anwendung                                                                                                    | ie V Offnen<br>Abbrechen                                                                            | Öffnen Ordner öffnen Abbrecher                                         |

Im Ordner Downloads (hier Unterordner: Programme) wird die Datei nun abgelegt und gespeichert.

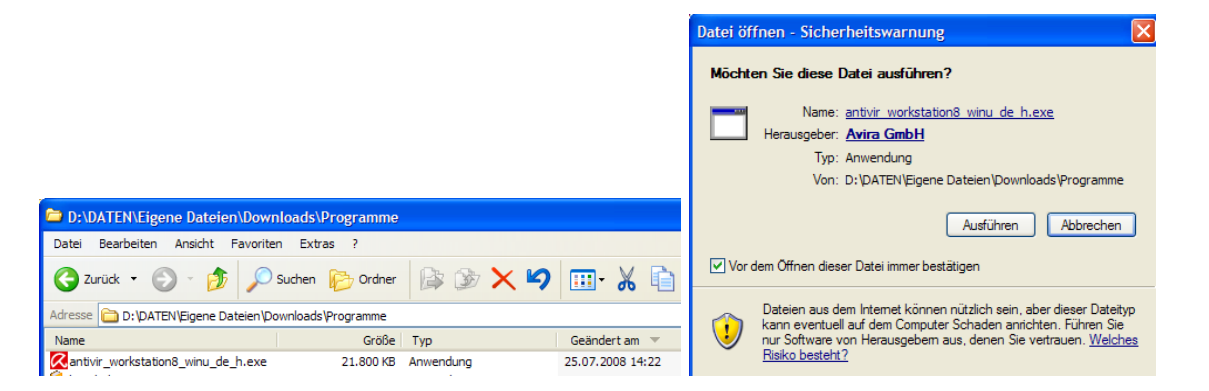

Klicken Sie nun doppelt auf die Programmdatei (exe) und bestätigen Sie "Ausführen".

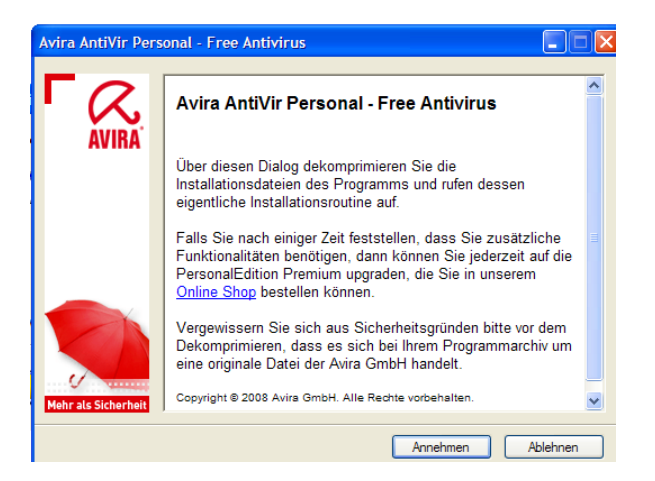

Folgen Sie nun der Bedienerführung und bestätigen Sie "Annehmen". Das Programm wird nun übertragen.

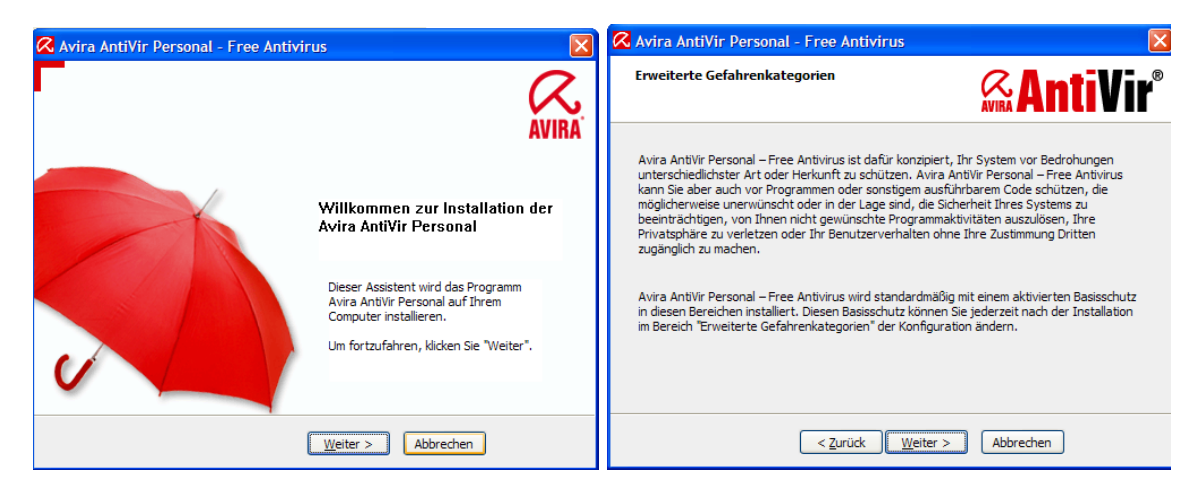

Bestätigen Sie diese Anzeigen jeweils mit "Weiter"

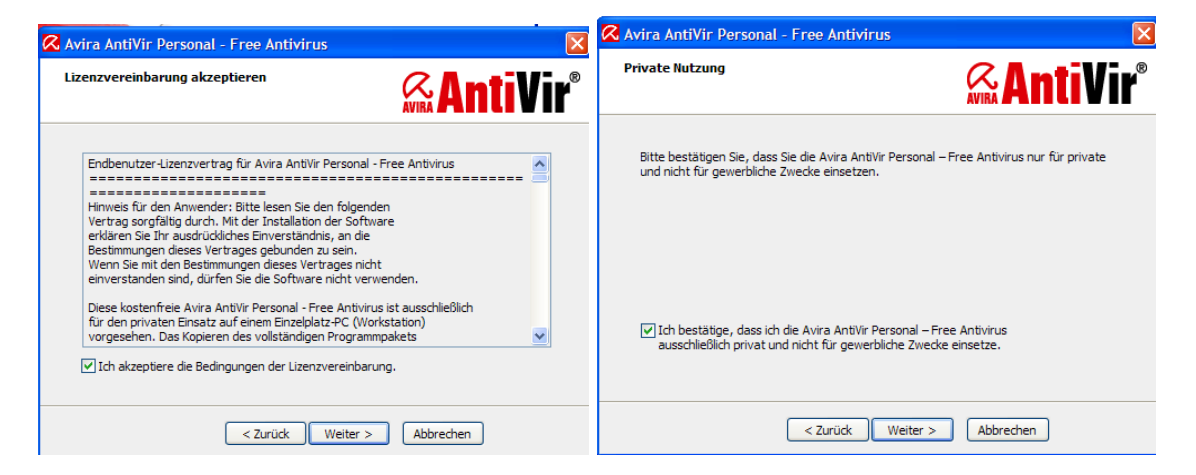

Haken Sie nun jeweils die Bestätigung der Lizenzvereinbarung an und bestätigen Sie mit "Weiter".

| 🛿 Avira AntiVir Personal - Free Antivirus                                                                                                    | 🐼 Avira AntiVir Personal - Free Antivirus                                                                                                    |
|----------------------------------------------------------------------------------------------------|----------------------------------------------------------------------------------------------------|
| Seriennummer erzeugen                                                                                                    | Installationsart wählen                                                                                                    |
| Zur Nutzung der Avira AntiVir Personal – Free Antivirus benötigen Sie eine<br>Seriennummer. Diese Seriennummer wird bei der Erstinstallation über einen<br>Zufallsgenerator erzeugt. Diese Seriennumer, die in übirgen nicht zurückverfolgt<br>werden kann, wird bei jedem Update, das Sie durchführen, übertragen und hilft uns,<br>unsere Downloadserver so zu optimieren, dass Sie Ihre Updates immer auf dem<br>schnellsten Wege bekommen. | Wählen Sie aus, wie das Programm installiert werden soll.         O Vollständig         Image: Signal Signal |
| Zufällige Seriennummer generieren und beim Update übertragen                                                                                                    |                                                                                                    |
| < Zurüdk Weiter > Abbrechen                                                                                                    | < Zurück Weiter > Abbrechen                                                                                                    |

Hier jeweils mit "Weiter" bestätigen.

|                                                      |                                            | 🔀 Avira AntiVir Personal - Free A | ntivirus 🔀                                                                                                    |
|------------------------------------------------------|--------------------------------------------|-----------------------------------|----------------------------------------------------------------------------------------------------|
| Avira AntiVir Personal - Free Antivi<br>Setup Status | AntiVir <sup>®</sup>                       | F .                               | AVIRA                                                                                                    |
| Avira AntiVir Personal – Free Antivirus Se           | tup führt die gewünschten Operationen aus. |                                   | Installation beendet                                                                                              |
| Installation der Komponenten                         |                                            |                                   | Die Installation von Avira AntiVir Personal<br>wurde erfolgreich beendet.                                         |
|                                                      |                                            |                                   | Readme.txt anzeigen                                                                                               |
|                                                      |                                            |                                   | Drücken Sie "Fertig stellen", um die<br>Installation abzuschließen und das<br>Installationsprogramm zu verlassen. |
|                                                      | Weiter > Abbrechen                         |                                   | Fertig stellen Abbrechen                                                                                          |

Das Programm wird nun installiert – bestätigen Sie mit "Fertig stellen".

Nun müssen Sie noch die Dateien auf den aktuellen Stand bringen, indem Sie ein "UPDATE" durchführen. Bestätigen Sie mit "Ja".

| Setup von Av                    | ira AntiVir Perso                               | onal - Free Antivir | us 🖂                 |
|---------------------------------|-------------------------------------------------|---------------------|----------------------|
| Möd                             | nten Sie jetzt ein Upd                          | ate durchführen?    |                      |
|                                 | <u>J</u> a                                      | <u>N</u> ein        |                      |
| 📿 Avira AntiVir                 | Personal - Free Antiv                           | virus Updater       |                      |
|                                 | Mehr als Sicherh<br>Avira AntiVir Personal – Fr | ee Antivirus        | AVIRA                |
|                                 |                                                 |                     | <mark>?</mark> Hilfe |
| Status: Verbinden               | mit http://dl1.avgate.net                       |                     |                      |
| Aktuelle Datei:<br>Bitte warten |                                                 |                     |                      |
|                                 |                                                 | 0%6                 |                      |
|                                 |                                                 |                     |                      |
| Verstrichene Zeit:              | 00:01 min                                       | Übertragen:         | 0 kBytes             |
| Vorbleibondo Zeitu              | 00:00 min                                       | Verbleibend:        | 0 kBytes             |
| Verbielberide zeit:             |                                                 |                     |                      |
| Geschwindigkeit:                | 0 kB/Se                                         | ek 🛛                |                      |

Das Update ist nun gestartet und holt sich die neuesten Informationen vom Server des Herstellers. Normalerweise macht das Programm dies selbständig und installiert auch die neuen Versionen direkt auf Ihrem Rechner.

| 7 | Avira AntiVir Dors                                           | onal - Eree           | Antiviru             | is Updator                  |               |                  | 6 | 🔁 Avira AntiVir P                                            | ersonal - Free        | Antiviru                 | ıs Updater                  |            | . – 🛛            |
|---|--------------------------------------------------------------|-----------------------|----------------------|-----------------------------|---------------|------------------|---|--------------------------------------------------------------|-----------------------|--------------------------|-----------------------------|------------|------------------|
|   |                                                              | ehr als Sig           | herheit              | ntvirus                     |               |                  |   |                                                              | Mehr als Sid          | cher heit<br>al – Free A | ntivirus                    |            | AVIRA            |
| Ī |                                                              |                       |                      |                             | 2             | Hilfe            |   |                                                              |                       |                          |                             | ę          | Hilfe            |
|   | Status: Downloade<br>Aktuelle Datei:<br>antivir1.vdf.gz      |                       |                      |                             |               |                  |   | Status: Download is<br>Aktuelle Datei:<br>aeset.dat.gz       | t abgeschlossen       |                          |                             |            |                  |
|   |                                                              |                       | 16%                  |                             |               |                  |   |                                                              |                       | 100%                     |                             |            |                  |
|   | Verstrichene Zeit:<br>Verbleibende Zeit:<br>Geschwindigkeit: | 00:26<br>01:32<br>148 | min<br>min<br>kB/Sek | Übertragen:<br>Verbleibend: | 2644<br>13205 | kBytes<br>kBytes |   | Verstrichene Zeit:<br>Verbleibende Zeit:<br>Geschwindigkeit: | 01:09<br>00:19<br>215 | min<br>min<br>kB/Sek     | Übertragen:<br>Verbleibend: | 11651<br>0 | kBytes<br>kBytes |
|   | Ve                                                           | erkleinem <<          | Abbrect              | nen Report                  |               |                  |   |                                                              | Verkleinem <<         | Abbrec                   | nen Report                  |            |                  |

Das Update läuft nun und zeigt auch an, wenn der Download abgeschlossen ist.

| 🔀 Avira AntiVir Pe   | ersonal - Free      | Antiviru                | ıs Updater   |       |        |
|----------------------|---------------------|-------------------------|--------------|-------|--------|
|                      | Mehr als Sid        | :herheit<br>al – Free A | ntivirus     |       | AVIRA  |
| Status: Es wurden 16 | i Dateien erfolgrei | ich aktualis            | iert.        | 9     | Hilfe  |
|                      |                     | 100%                    |              |       |        |
|                      |                     |                         |              |       |        |
| Verstrichene Zeit:   | 01:29               | min                     | Übertragen:  | 11651 | kBytes |
| Verbleibende Zeit:   | 00:19               | min                     | Verbleibend: | 0     | kBytes |
| Geschwindigkeit:     | 215                 | kB/Sek                  |              |       |        |
|                      | Verkleinem <<       | Beender                 | n [6] Report |       |        |

Danach installiert das Programm die neuen Dateien selbständig.

Das Update erfolgt in Zukunft immer, wenn Sie Ihren Internetanschluss aktiv haben. Sie brauchen sich nicht darum zu kümmern und können trotzdem normal weiter arbeiten. Nur in besonderen Fällen fordert das Programm Sie auf, den Rechner neu zu starten, z.B. wenn eine ganz neue Programmversion übertragen worden ist.

| 🔀 Avir        | ra AntiVir Pe                    | rsonal - Fi | ree Antivir                | us                                     |                  |                       |
|---------------|----------------------------------|-------------|----------------------------|----------------------------------------|------------------|-----------------------|
| <u>D</u> atei | <u>A</u> nsicht                  | Extras      | Update                     | Hilfe                                  |                  |                       |
|               | Avi                              | Mehr als    | Sicherhei<br>rsonal – Free | t<br>Antivirus                         |                  | AVIRA                 |
|               | Übersicht                        |             |                            |                                        | 🐼 Kor            | figuration 😨 Hilfe    |
|               | Status<br>Ereignisse<br>Berichte |             |                            | AntiVir Guard                          | Aktiviert        | Deaktivieren          |
|               | Lokaler Schu<br>Verwaltung       | itz         |                            | Letzte vollständige Systemprüfung      | Nicht ausgeführt | System jetzt prüfen   |
|               |                                  |             | •                          | Letztes Update                         | 25.07.2008       | <u>Update starten</u> |
|               |                                  |             | •                          | PersonalEdition Classic Lizenz, gültig | 30.11.2008       | Upgrade auf Premium   |
|               |                                  |             | _                          |                                        |                  |                       |

Wenn das Update erfolgreich war, wird dies im Programm mit einem "grünen" Haken angezeigt. Ist ein Update dringend erforderlich, ist die Anzeige "gelb oder rot".

Der Rechner sollte nun noch komplett auf Schädlinge untersucht werden. Dies wird durch ein rotes Schild bei der letzten vollständigen Systemprüfung angezeigt. Klicken Sie auf "System jetzt prüfen".

Der Virenscanner beginnt nun zu laufen und untersucht die gesamte Festplatte. Danach können Sie das Programm wieder schließen.

| Earte Fritematice                                                                                                    |                                            |                                                                                              |                                      |
|----------------------------------------------------------------------------------------------------|--------------------------------------------|----------------------------------------------------------------------------------------------|--------------------------------------|
| Mehr a                                                                                                    | als Sicherh<br>Personal – Fre              | e Antivirus                                                                                  | AVIR                                 |
|                                                                                                    |                                            |                                                                                              | 🚰 <u>Hilfe</u>                       |
|                                                                                                    |                                            |                                                                                              |                                      |
| Status: Die Registry wird du<br>Letztes Objekt:<br>Bootsektor 'D: \'                                                                                                    | ırchsucht                                  |                                                                                              |                                      |
| Status: Die Registry wird du<br>Letztes Objekt:<br>Bootsektor 'D: \'                                                                                                    | irchsucht<br>96.4                          | 4%                                                                                           |                                      |
| Status: Die Registry wird du<br>Letztes Objekt:<br>Bootsektor 'D: \'<br>Letzter Fund: Kein Fund!                                                                                                 | rchsucht<br>96                             | 1%.<br>Informa                                                                               | ationen zu Viren                     |
| Status: Die Registry wird du<br>Letztes Objekt:<br>Bootsektor 'D: \'<br>Letzter Fund: Kein Fund!<br>Durchsuchte Dateien:                                                                         | 96<br>396                                  | 4%<br><u>Informa</u><br>Funde:                                                               | ationen zu Viren<br>0                |
| Status: Die Registry wird du<br>Letztes Objekt:<br>Bootsektor 'D: \'<br>Letzter Fund: Kein Fund!<br>Durchsuchte Dateien:<br>Durchsuchte Verzeichnisse:                                           | 96<br>396<br>0                             | 196<br>Informa<br>Funde:<br>Verdächtige Dateien:                                             | ationen zu Viren<br>0<br>0           |
| Status: Die Registry wird du<br>Letztes Objekt:<br>Bootsektor 'D:\'<br>Letzter Fund: Kein Fund!<br>Durchsuchte Dateien:<br>Durchsuchte Verzeichnisse:<br>Durchsuchte Archive:                    | 96<br>396<br>3396<br>3396<br>3             | 19%<br>Informa<br>Funde:<br>Verdächtige Dateien:<br>Warnungen:                               | ationen zu Viren<br>0<br>0<br>5      |
| Status: Die Registry wird du<br>Letztes Objekt:<br>Bootsektor 'D:\'<br>Letzter Fund: Kein Fund!<br>Durchsuchte Dateien:<br>Durchsuchte Verzeichnisse:<br>Durchsuchte Archive:<br>Benötigte Zeit: | rchsucht<br>96.*<br>396<br>0<br>3<br>00:08 | 4%<br><u>Informa</u><br>Funde:<br>Verdächtige Dateien:<br>Warnungen:<br>Durchsuchte Objekte: | ationen zu Viren<br>0<br>0<br>5<br>0 |

Wenn bei "Funde oder Verdächtige Dateien" nichts angezeigt wird, ist alles in Ordnung.